Tennessee | Medicaid

# Wellpoint Community Care Patient360 User Guide Training

June 2021

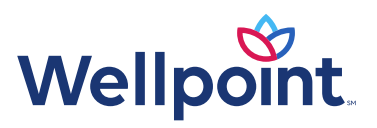

### Accessing Patient360 from Availity

- From the Availity home page, select **Payer Spaces** from the top navigation. 1.
- Select the Wellpoint tile. 2.
- From the Payer Spaces home page, select the **Applications** tab. 3.
- Select the **Patient360** tile. 4.
- **Note:** Depending on your market/state, the logos may differ from the picture below.

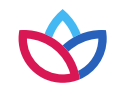

#### Introduction to Patient360

Patient360 is a longitudinal patient record that allows care providers to access the complete view of information associated with a Wellpoint member, including:

- Gaps in care
- Claims
- Eligibility
- Utilization
- Pharmacy
- Labs
- Care management
- Communications
- Documents

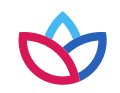

#### Introduction to Patient360 (cont.)

| Demo                                                      | oski, R D 🕨                                                                                                    | Currently<br>Enrolled                                                                           | Alerts Exist                                                            | No OHI                   |                    |                                                                                                    |       |                        |                                 |       |                |            |              |        |                      |                    |
|-----------------------------------------------------------|----------------------------------------------------------------------------------------------------|-------------------------------------------------------------------------------------------------|-------------------------------------------------------------------------|--------------------------|--------------------|----------------------------------------------------------------------------------------------------|-------|------------------------|---------------------------------|-------|----------------|------------|--------------|--------|----------------------|--------------------|
| Member (                                                  | Care Summary Eligibil                                                                                                    | ity Claims l                                                                                    | Jtilization Phar                                                        | macy Labs                | Care Mai           | nagement                                                                                                    | Episo | dic Viewer             | Communication                   | Do    | cuments        |            |              |        |                      | ↓ More             |
| Date Range                                                | Oct 11, 2016 to Jul 11,                                                                                                    | 2017                                                                                            | ¢ Update                                                                |                          |                    |                                                                                                    |       |                        |                                 |       |                |            |              |        |                      | 8                  |
| Active Ale                                                | erts                                                                                                    |                                                                                                 |                                                                         | ICT/IDT                  |                    |                                                                                                    |       |                        |                                 | Lab   | Results        |            |              |        |                      |                    |
| Source                                                    | Code                                                                                                    | Descr                                                                                           | ription                                                                 | Sequence                 | \$                 |                                                                                                    | Na    | me                     |                                 | C.    | Date 🜲         | Туре       | Value        | F      | cuity                | Trend              |
| Facets R<br>HEDIS C<br>HEDIS C<br>HEDIS C                 | Responsible Person<br>CCA HEDIS Alert<br>CCA HEDIS Alert<br>CCA HEDIS Alert                                                      | Ronnie Bell [ 11/2<br>Antidepressant M<br>Antidepressant M<br>Adult BMI Assess                  | 1/2015 - 6/1/20<br>edication Manag<br>edication Manag<br>ment - Pending |                          |                    |                                                                                                    |       |                        |                                 |       |                |            |              |        |                      |                    |
| φœρ                                                       | Page 1                                                                                                    | of 1 🏼 ref                                                                                      | View 1 - 4 of 4                                                         | ¢ @ ₽ .                  | 14                 | <a 1<="" page="" td=""><td>of 0</td><td><b>b&gt; bi</b></td><td>No ICDT Data</td><td>¢d</td><td>a م د</td><td>14 &lt;4</td><td>Page 1</td><td>of 0 .</td><td>&gt; ►I</td><td>No lab results fou</td></a> | of 0  | <b>b&gt; bi</b>        | No ICDT Data                    | ¢d    | a م د          | 14 <4      | Page 1       | of 0 . | > ►I                 | No lab results fou |
| Inpatient                                                 |                                                                                                    |                                                                                                 |                                                                         | Emergency                | Departme           | nt                                                                                                    |       |                        |                                 | Phar  | macy           |            |              |        |                      |                    |
| Admit Date                                                | Discharge D Facility                                                                                                    | Name F                                                                                          | Primary Diag                                                            | Date 🜩                   | Fa                 | cility Name                                                                                                    |       | Prim                   | ary Diagnosis                   | -     | Date 🖨         | Medica     | tion/Strengt | h      | 1                    | Prescriber         |
| 03/02/2017<br>03/02/2017                                  | 03/03/2017 Demoski, G<br>03/03/2017 Demoski, G                                                                                   | End st<br>Shortn                                                                                | age renal disease<br>less of breath                                     | 03/02/2017<br>03/01/2017 | Demoski<br>Demoski |                                                                                                    |       | Shortness<br>Hypertens | of breath<br>ive chronic kidney | 03/24 | /2017<br>/2017 | TRAMADOL   | HCL TAB 50   | OMG C  | Demoski,<br>Demoski, | G<br>A             |
| 02/07/2017                                                | 02/09/2017 Demoski, G                                                                                                    | Shortn                                                                                          | ess of breath                                                           | 03/01/2017               | Demoski            |                                                                                                    |       | Hypertens              | ve chronic kidney               | 03/22 | /2017          | CALCITRIC  | L 0.25 MCG   | CA [   | Demoski,             | A                  |
| 12/14/2016                                                | 12/16/2016 Demoski, G                                                                                                    | Shortn                                                                                          | less of breath                                                          | 02/24/2017               | Demoski            |                                                                                                    |       | Chest pain             | unspecified                     | 03/22 | /2017          | HYDRALAZ   | INE TAB 100  | MG [   | Jemoski,<br>Jemoski, | A                  |
| φœρ                                                       | Ind And Page 1                                                                                                    | of 2 🏎 🖬                                                                                        | View 1 - 5 of 8                                                         | ¢ ē p                    | -                  | <4 Page 1                                                                                                    | of 8  | <b>&gt; &gt;</b>       | View 1 - 5 of 39                | ¢d    | ם מי           | (4 <4      | Page 1 o     | f 13 . | •> ►I                | View 1 - 5 of 64   |
| Authoriza                                                 | tions                                                                                                    |                                                                                                 |                                                                         | Home Mod                 | s and Equip        | ment Clair                                                                                                    | ns    |                        |                                 | Offic | e Visits       |            |              |        |                      |                    |
| Auth Num St                                               | tart Dati End Date Place of                                                                                                    | Servic Referred To                                                                              | Provide Status                                                          | Date                     | ÷                  | Provide                                                                                                    | r     |                        | Service                         |       | Date 🖨         | F          | rovider      |        | Prim                 | ary Diagnosis      |
| C0574203<br>C0565402<br>10634601<br>C0545712<br>C05394 11 | 3/02/2 03/03/2 Inpatier<br>2/07/2 02/09/2 Inpatier<br>1/04/2 07/03/2 Commu<br>2/14/2 12/16/2 Inpatier<br>1/25/2 11/26/2 Inpatier | at Ho Demoski, G<br>at Ho Demoski, G<br>nity Demoski, G<br>at Ho Demoski, G<br>at Ho Demoski, G | Disallo<br>Dischar<br>Complete<br>Dischar<br>Disallo                    |                          |                    |                                                                                                    |       |                        |                                 | 01/31 | /2017          | Demoski, ( | 3            | l      | Jnilateral           | inguinal hernia,   |
| ¢ @ p                                                     | In the Page 1                                                                                                    | of 2 >> >+                                                                                      | View 1 - 5 of 8                                                         | ¢ @ p .                  | -                  | <4 Page 1                                                                                                    | of 0  | <b>&gt;</b> •1         |                                 | ¢d    | a م            | 1-4 -<-4   | Page 1       | of1 ⊧  | > 1-1                | View 1 - 1 of 1    |

#### Patient banner

At the very top of the tool is the patient banner, which displays all of the demographic information we have on file for that member.

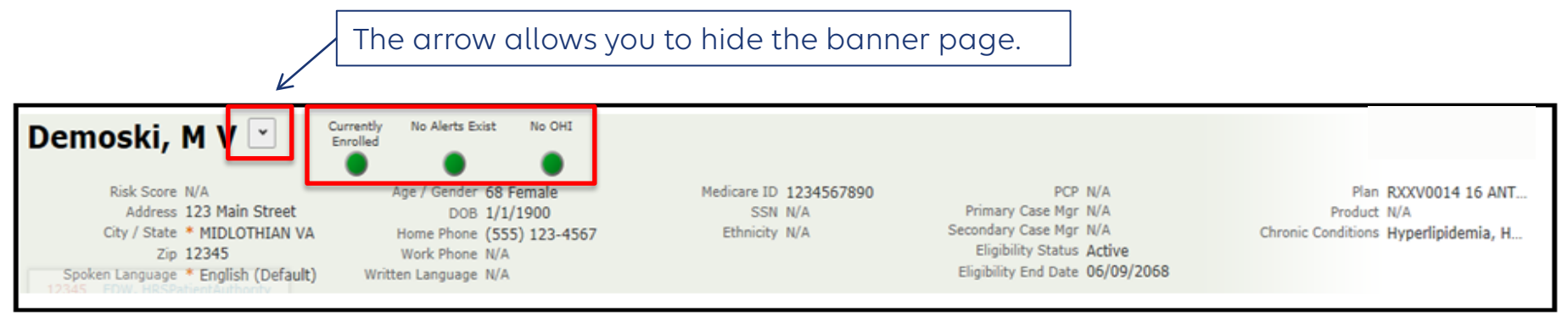

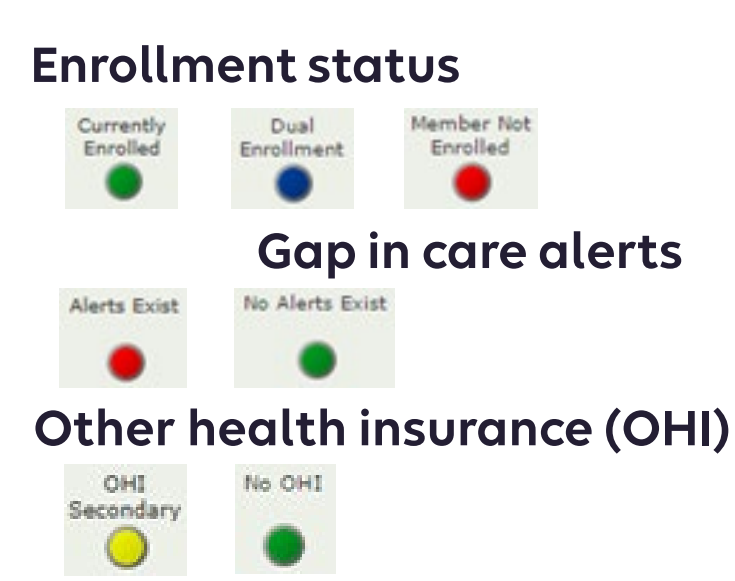

#### Traffic light status key

- All clear; no concerns
- Caution; there may be a concern
- An immediate concern
- 🌒 A dual member

The first tab in Patient360 is the *Member Care Summary* tab. This page summarizes important aspects of the member's care, including active alerts for HEDIS® care gaps, immunization and lab records, emergency department visits, inpatient stay summaries, and a history of office visits.

| Dem                                            | ios                                            | ki,                                      | R D                                                     | >                                                 | C                                            | urrently<br>inrolled                                     | Alerts Exist                                                           | No OHI   |        |           |            |       |                  |                    |       |          |        |             |         |                  |                       |
|------------------------------------------------|------------------------------------------------|------------------------------------------|---------------------------------------------------------|---------------------------------------------------|----------------------------------------------|----------------------------------------------------------|------------------------------------------------------------------------|----------|--------|-----------|------------|-------|------------------|--------------------|-------|----------|--------|-------------|---------|------------------|-----------------------|
| Membe                                          | er Care                                        | Summ                                     | ary E                                                   | ligibilit                                         | y Cla                                        | aims L                                                   | Itilization Pha                                                        | rmacy L  | .abs   | Care Man  | agement    | Episo | dic Viewer       | Communication      | Do    | cuments  |        |             |         |                  | ↓ More                |
| Date Rang                                      | e O                                            | ct 11, 2                                 | 016 to Ju                                               | ul 11, 2                                          | 017                                          |                                                          | ¢ Update                                                               |          |        |           |            |       |                  |                    |       |          |        |             |         |                  | 8                     |
| Active A                                       | lerts                                          |                                          |                                                         |                                                   |                                              |                                                          |                                                                        | ICT/ID   | Т      |           |            |       |                  |                    | Lab   | Results  |        |             |         |                  |                       |
| Source                                         |                                                | C                                        | ode                                                     |                                                   |                                              | Descr                                                    | iption                                                                 | Seque    | nce 🔶  |           |            | Na    | me               |                    | [     | Date 🖨   | Туре   | Va          | lue     | Acuity           | Trend                 |
| Facets<br>HEDIS<br>HEDIS<br>HEDIS              | Respo<br>CCA H<br>CCA H                        | HEDIS A<br>HEDIS A<br>HEDIS A<br>HEDIS A | Person<br>Ilert<br>Ilert<br>Ilert                       |                                                   | Ronnie B<br>Antidepr<br>Antidepr<br>Adult BN | Sell [ 11/1<br>ressant Me<br>ressant Me<br>11 Assessr    | /2015 - 6/1/20<br>edication Manag<br>edication Manag<br>ment - Pending |          |        |           |            |       |                  |                    |       |          |        |             |         |                  |                       |
| ¢ @ ,                                          |                                                | 14                                       | i 🛹 Pag                                                 | ge 1                                              | of 1 »                                       | > >                                                      | View 1 - 4 of 4                                                        | ¢ @ /    | 0 8    | 14        | Page 1     | of 0  | •> •I            | No ICDT Data       | ¢ t   | p p 👜    | 14     | Page 1      | of 0    | <b>b&gt; b</b> 1 | No lab results fou    |
| Inpatier                                       | nt                                             |                                          |                                                         |                                                   |                                              |                                                          |                                                                        | Emerge   | ency E | epartmen  | t          |       |                  |                    | Phar  | rmacy    |        |             |         |                  |                       |
| Admit Dat                                      | te Disc                                        | charge [                                 | Fa                                                      | cility N                                          | ame                                          | P                                                        | rimary Diag                                                            | Date     | -      | Fac       | ility Name |       | Prim             | ary Diagnosis      |       | Date 👙   | Med    | lication/St | rength  |                  | Prescriber            |
| 03/02/201                                      | 17 03/0                                        | 03/2017                                  | Demosk                                                  | ci, G                                             |                                              | End sta                                                  | age renal disease                                                      | 03/02/20 | 17     | Demoski   |            |       | Shortness        | of breath          | 03/24 | /2017    | TRAMA  | OOL HCL T   | AB 50MG | Demos            | ki, G                 |
| 03/02/201                                      | 17 03/0                                        | 03/2017                                  | Demosk                                                  | ci, G                                             |                                              | Shortn                                                   | ess of breath                                                          | 03/01/20 | 17     | Demoski   |            |       | Hypertensi       | ve chronic kidney  | 03/22 | /2017    | AMLOD  | IPINE TAB   | 10MG    | Demos            | ki, A                 |
| 02/07/201                                      | 17 02/0                                        | 09/2017                                  | Demosk                                                  | ci, G                                             |                                              | Shortn                                                   | ess of breath                                                          | 03/01/20 | 17     | Demoski   |            |       | Hypertensi       | ve chronic kidney  | 03/22 | /2017    | CALCIT | RIOL 0.25   | MCG CA. | . Demos          | ki, A                 |
| 12/14/201                                      | 16 12/1                                        | 16/2016                                  | Demosk                                                  | ki, G                                             |                                              | Shortn                                                   | ess of breath                                                          | 02/24/20 | 17     | Demoski   |            |       | Cocaine ab       | use, uncomplicated | 03/22 | /2017    | CLONIE | INE TAB 0   | .1MG    | Demos            | ki, A                 |
| 12/14/201                                      | 16 12/                                         | 16/2016                                  | Demosk                                                  | ci, G                                             |                                              | Shortn                                                   | ess of breath                                                          | 02/24/20 | 17     | Demoski   |            |       | Chest pain       | unspecified        | 03/22 | /2017    | HYDRAI | AZINE TAI   | 3 100MG | Demos            | ki, A                 |
| ¢ @ ,                                          |                                                | 14                                       | e « Pag                                                 | ge 1                                              | of 2 .                                       | > ••                                                     | View 1 - 5 of 8                                                        | ¢ ⊡ ,    |        | 14        | Page 1     | of 8  | 6> 61            | View 1 - 5 of 39   | ¢d    |          | (-4 <  | Page 1      | of 13   |                  | View 1 - 5 of 6       |
| Authoriz                                       | zation                                         | s                                        |                                                         |                                                   |                                              |                                                          |                                                                        | Home N   | lods i | and Equip | ment Clai  | ms    |                  |                    | Offic | e Visits |        |             |         |                  |                       |
| Auth Num                                       | Start D                                        | Dati End                                 | Date Pla                                                | ace of S                                          | ervic Re                                     | ferred To                                                | Provide Status                                                         | D        | ate 🤤  |           | Provide    | er    |                  | Service            | 1     | Date 🖨   |        | Provider    |         | Pr               | imary Diagnosis       |
| C05742<br>C05654<br>106346<br>C05457<br>C05394 | 03/02/<br>02/07/<br>01/04/<br>12/14/<br>11/25/ | 203/<br>202/<br>207/<br>212/<br>211/     | 03/2 Inp<br>09/2 Inp<br>03/2 Co<br>16/2 Inp<br>26/2 Inp | patient<br>patient<br>mmuni<br>patient<br>patient | Ho De<br>Ho De<br>ty De<br>Ho De<br>Ho De    | moski, G<br>moski, G<br>moski, G<br>moski, G<br>moski, G | Disallo<br>Dischar<br>Complete<br>Dischar<br>Disallo                   |          |        |           |            |       |                  |                    | 01/31 | /2017    | Demos  | a, G        |         | Unilate          | ral inguinal hernia,. |
| ¢ @ #                                          |                                                | 1-                                       | i <⊲ Pag                                                | je 1                                              | of 2 🕨                                       | > +1                                                     | View 1 - 5 of 8                                                        | ¢ 🗗 🕽    | 08     | 14        | Page 1     | of 0  | <b>b&gt; b</b> 1 |                    | ¢d    | p p g    | 1-1    | Page 1      | of 1    | ►> ►1            | View 1 - 1 of 1       |

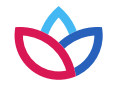

HEDIS® is a registered trademark of the National Committee for Quality Assurance (NCQA).

The *Date Range* field allows users to identify the range of data displayed in Patient360. The default range is six months. Selecting the last option, **Date Range**, will open up two date range calendars. This will allow the user to select a specific **start** and end date.

#### Define the Date Range

- Use the default ranges to select the desired date range or customize your date range with the Date Range option.
- Once you select the range, select the Update icon next to the Date Range field. Patient360 will update the records and display any information within the selected range.

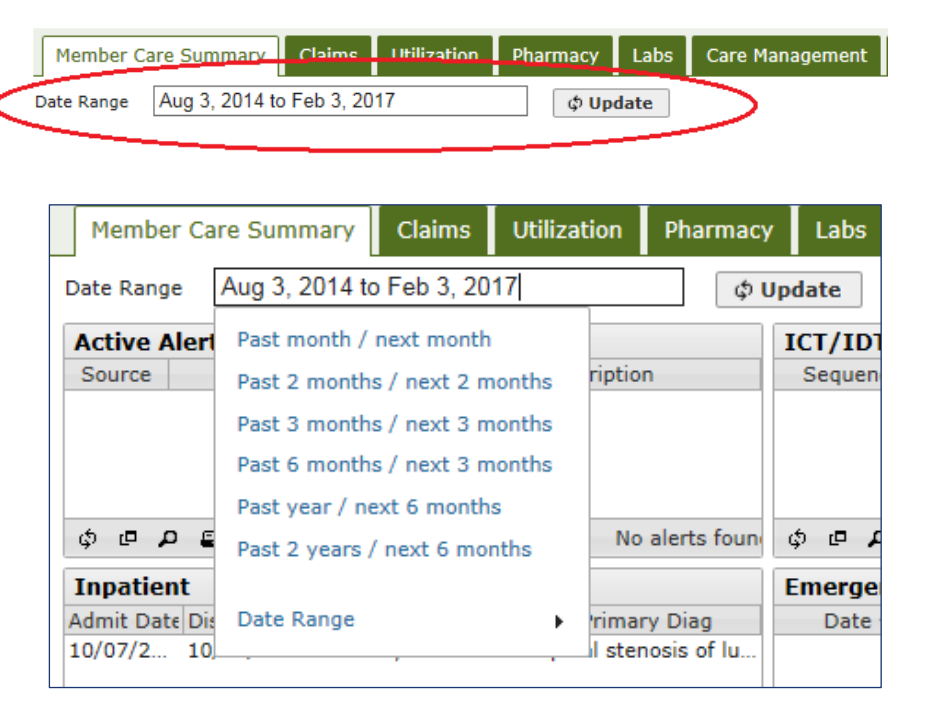

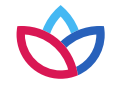

#### The print dashboard icon is an option that allows for printing information to be viewed.

| Me   | mber Care S | ummary     | Claims      | Utilization | Pharmacy | Labs | Care Management | Episodic Viewer |   |                 | $\sim$ |
|------|-------------|------------|-------------|-------------|----------|------|-----------------|-----------------|---|-----------------|--------|
| Date | Range Jul 3 | 20, 2016 t | o Apr 20, 2 | 017         | ¢ Up     | date |                 |                 | _ |                 |        |
|      |             |            |             |             |          |      |                 |                 |   | Print Dashboard |        |

#### Print dashboard

- Select the print dashboard icon.
- A prompt will appear to open or save the file.
- The PDF file will appear.

| .pdf (176 Ki | B) from va01pcevw | eb001? |      |   | ×      |
|--------------|-------------------|--------|------|---|--------|
|              |                   | Open   | Save | - | Cancel |

|                                                                                                    |                                                                                                    |                                                                                                    |                                                                                                    |                    |     | 08/03/2016 13:00:00                                                                        |
|----------------------------------------------------------------------------------------------------|----------------------------------------------------------------------------------------------------|----------------------------------------------------------------------------------------------------|----------------------------------------------------------------------------------------------------|--------------------|-----|--------------------------------------------------------------------------------------------|
| Demoski, M V                                                                                             |                                                                                                    |                                                                                                    |                                                                                                    |                    |     | 00103/2010 15:00:00                                                                        |
| Add                                                                                                    | ress 123 Main Street                                                                                                    | Age / Gender                                                                                                    | 68 Female                                                                                                  | PCP                | N/A |                                                                                            |
| City / S                                                                                                 | tate MIDLOTHIAN VA                                                                                                    | DOB                                                                                                    | 1/1/1900                                                                                                   | Primary Case Mgr   | N/A |                                                                                            |
|                                                                                                    | <b>Zip</b> 12345                                                                                                    |                                                                                                    |                                                                                                    | Secondary Case Mgr | N/A |                                                                                            |
| Work Ph                                                                                                  | one N/A                                                                                                    |                                                                                                    |                                                                                                    | Ethnicity          | N/A |                                                                                            |
| Home Ph                                                                                                  | one (555) 123-4567                                                                                                    |                                                                                                    |                                                                                                    | Written Language   | N/A |                                                                                            |
| Active Alerts                                                                                            |                                                                                                    |                                                                                                    |                                                                                                    |                    |     | 0 records                                                                                  |
| Active Alerts<br>Immunizations                                                                           | & Preventive Health                                                                                                    |                                                                                                    |                                                                                                    |                    |     | 0 records<br>6 records                                                                     |
| Active Alerts<br>Immunizations<br>Date S                                                                 | & Preventive Health<br>ervice                                                                                                    |                                                                                                    |                                                                                                    |                    |     | 0 records<br>6 records<br>Provider                                                         |
| Active Alerts<br>Immunizations<br>Date S<br>04/05/2016 P                                                 | & Preventive Health<br>ervice<br>seumococcal vaccine administered                                                                                                    | t or previously received (C                                                                                                    | COPD), (IBD), (PV)                                                                                         |                    |     | 0 records<br>6 records<br>Provider<br>Demoski, G                                           |
| Active Alerts<br>Immunizations<br>Date S<br>04/05/2016 P<br>02/02/2016 P                                 | & Preventive Health<br>ervice<br>seumococcal vaccine administered<br>seumococcal vaccine administered                                                                         | 1 or previously received ((<br>1 or previously received (                                                                                               | :OPD), (IBD), (PV)<br>:OPD), (IBD), (PV)                                                                   |                    |     | 0 records<br>6 records<br>Provider<br>Demoski, G<br>Demoski, G                             |
| Active Alerts Immunizations Date [S 04/05/2016 P 02/02/2016 P 12/02/2015 P                               | & Preventive Health<br>ervice<br>neunococcal vaccine administeree<br>neunococcal vaccine administeree<br>neunococcal vaccine administeree                                     | d or previously received (C<br>1 or previously received (C<br>1 or previously received (C                                                               | COPD), (BD), (PV)<br>COPD), (BD), (PV)<br>COPD), (BD), (PV)                                                |                    |     | 0 records<br>6 records<br>Provider<br>Demoski, G<br>Demoski, G                             |
| Active Alerts<br>mmunizations<br>Date [S<br>14/05/2016 P<br>12/02/2016 P<br>12/02/2015 P<br>14/20/2015 P | & Preventive Health<br>ervice<br>neumococcal vaccine administered<br>neumococcal vaccine administered<br>neumococcal vaccine administered                                     | d or previously received (C<br>d or previously received (C<br>d or previously received (C<br>d or previously received (C                                | COPD), (IBD), (PV)<br>COPD), (IBD), (PV)<br>COPD), (IBD), (PV)<br>COPD), (IBD), (PV)                       |                    |     | 0 records<br>6 records<br>Provider<br>Demoski, G<br>Demoski, G<br>Demoski, G               |
| Active Alerts                                                                                            | & Preventive Health<br>ervice<br>neumococcal vaccine administered<br>neumococcal vaccine administered<br>neumococcal vaccine administered<br>neumococcal vaccine administered | f or previously received (0<br>f or previously received (0<br>d or previously received (0<br>d or previously received (0<br>d or previously received (0 | COPD), (IBD), (PV)<br>COPD), (IBD), (PV)<br>COPD), (IBD), (PV)<br>COPD), (IBD), (PV)<br>COPD), (IBD), (PV) |                    |     | 0 records<br>6 records<br>Provider<br>Demoski, G<br>Demoski, G<br>Demoski, G<br>Demoski, G |

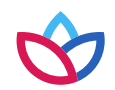

Selecting the display density icon condenses the individual displays to only show the most recent record for **each** display.

#### Before selecting display density

|     | b R  | esul  | ts  |        |         |      |       |                  |               |
|-----|------|-------|-----|--------|---------|------|-------|------------------|---------------|
|     | Dat  | te 🛊  |     | Туре   |         | Valu | Je    | Acuity           | Trend         |
| 07/ | 14/2 | 201.  | CH  | OLEST  | E 90    | )    | L     |                  |               |
| 07/ | 14/2 | 201   | TR  | IGLYCE | R 11    | 4    | N     |                  |               |
| 07/ | 14/2 | 201   | HD  | L CHOL | E 45    |      | N     |                  |               |
| 07/ | 14/2 | 201   | VL  | DL CHO | L 23    |      | N     |                  |               |
| φ   | ø    | Q     | 8   | 14 <4  | Page    | 1    | of 40 | <b>b&gt; b</b> 1 | View 1 - 4 of |
| Ph  | arn  | nacy  | e - |        |         |      |       |                  |               |
|     | D    | ate 🛊 |     | Media  | cation/ | Stre | ength | F                | Prescriber    |
| 07/ | 22/2 | 2016  |     | TIZANI | DINE H  | ICL  | 2 MG  | Demosk           | i, G          |
| 071 | 19/2 | 2016  |     | HYDRO  | CHLOR   | OTI  | HIAZI | Demosk           | і, Т          |
| 0// |      |       |     |        |         |      |       | -                |               |
| 07/ | 18/2 | 2016  |     | OXYBUT | TYNIN   | 5 M  | G TA  | Demosk           | i, T          |

## After selecting display density

| Lab Results                   | 5           |               |              |               |
|-------------------------------|-------------|---------------|--------------|---------------|
| Date 🖨                        | Туре        | Value         | Acuity       | Trend         |
| 07/14/201 (<br>ф ф р <u>р</u> | CHOLEST     | 90<br>ge 1 of | L<br>159 🏎 म | View 1 - 1 of |
| Pharmacy                      |             |               |              |               |
| Date 🖨                        | Medicat     | ion/Strengtl  | h P          | rescriber     |
| 07/22/2016                    | TIZANIDI    | NE HCL 2 M    | Demosk       | i, G          |
|                               | List out Pa | ne 1 of       | 181          | View 1 - 1 of |

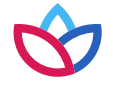

The features below are available in each tab in Patient360.

```
Reload grid: This option will reload the grid with either the same data or any new data.
Expand grid: This option will expand the selected grid to a full-screen view.
Search grid: This option will allow the user to search the current grid.
```

- Search grid: This option will allow the user to search the current grid for specific data.
- Print grid: This option will allow the user to print the current grid. The print option will open a new screen and display all data for that grid.

I ◄ ◄ Page 3 of 9 ► ► View 39 - 57 of 159

• Page option: This option will allow the user to move through the selected grid. The user can jump to the end of the date or move through each page of the grid. This option works best when the user selects the expand grid option.

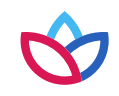

### *Eligibility* tab

The *Enrollment History* section displays the eligibility time span for the member. The *Additional Contacts* section contains information about other contacts the member has provided. It displays contact information that has been collected about the member from the Wellpoint care management application. It would typically include an alternate phone number that may be present in the Wellpoint enrollment system.

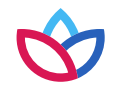

### *Eligibility* tab (cont.)

| te Ranne Sen 30 2016 to Ju | n 30, 2017        | 1010           |                    |                      |                              |          |                | T.           |
|----------------------------|-------------------|----------------|--------------------|----------------------|------------------------------|----------|----------------|--------------|
| Subscriber Information     | 9 Op              | Gate           |                    |                      |                              |          |                |              |
|                            |                   |                |                    |                      | 1                            |          |                |              |
| Name Bell, Ronnie D        | Street 2628 Do    | wining Ave     |                    | SSN xxx-xx-8268      |                              |          |                |              |
| Gender M                   | City Dallas       |                | Home               | Phone (555) 123-4567 |                              |          |                |              |
| Birthdate 09/06/1961       | State/Zip TX 1234 | 15             | Updated I          | Phone (555) 123-4567 |                              |          |                |              |
| Relationships              |                   |                |                    |                      |                              |          |                |              |
|                            | Name              |                |                    |                      | Status 🖕                     |          | Relationship   |              |
| emoski, R D                |                   |                |                    | Inactive             |                              | Unknown  |                |              |
| emoski, R D                |                   |                |                    | Inactive             |                              | Unknown  |                |              |
| emoski, R D                |                   |                |                    | Active               |                              | Self     |                |              |
| 5 <b>0 0 2</b>             |                   |                |                    | 14 44 \$             | Page 1 of 1 +> ++            |          |                | View 1       |
| nrollment History          |                   |                |                    |                      |                              |          |                |              |
| Enroll ID                  | Status            |                |                    | Plan                 | Plan Type                    | Segment  | Effective Date | End Date 🖨   |
| 06579000                   | Primary           | TX NON DUAL    | CPC SPW 21 AND OLD | ER                   | MDCD                         | Internal | 07/01/2016     | 06/01/2079   |
| 525                        | Primary           | Scott And Whit | e Health Plan      |                      | c                            | Ext      | 01/01/2016     | 06/30/2016   |
| 06579000                   | Secondary         | TX NON DUAL    | OFC OTHER COMMUNI  | TY 21 AND OLDER      | MDCD                         | Internal | 06/07/2016     | 06/30/2016   |
| \$ Ø Ø <b>4</b>            |                   |                |                    | 1-6 -c-6 - 6         | Page 1 of 2 +> ++            |          |                | View 1       |
| Additional Contacts        |                   |                |                    |                      |                              |          |                |              |
| Contact                    | Contact           | Туре           | Phone              | Fax                  | 1                            | Address  | Email          | Updated Date |
| onnie Bell                 | Mailing           | (555)          | 123-4567           | (555) 123-4567       | 2628 Downing Ave. Dallas, TX | 12345    | N/A            | 03/27/2017   |

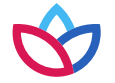

#### Claims tab

The *Claims* tab provides claim details for up to two years, including:

- Claim status
- Assigned diagnoses
- Services rendered

| Member Care Summary Eligibi    | ity Claims Utilizati | ion Pharmacy Labs Care Mana | gement Episodic Viewer    | Communication Documents |
|--------------------------------|----------------------|-----------------------------|---------------------------|-------------------------|
| Oct 11, 2016 to Jul 11         | , 2017               | ¢ Update                    |                           |                         |
| Claims                         |                      | Claim De                    |                           |                         |
| DOS Claim # Provider           | Status Diagnosis     | Claim                       | earch for specific        |                         |
|                                | ~                    | d                           | lata                      |                         |
| 10/36/2 136832357 Demoski, A F | Process Chest pain   | Date of G                   |                           |                         |
| 11/19/2 141112063 Demoski, M L | Complet End stage    | Claim St                    | atus Processed            |                         |
| 03/06/2 140201479 Demoski, G   | Complet End stage    | Prov                        | vider M Demoski           | Pay To P                |
|                                | Complet End stage    | G                           | roup                      |                         |
| Clicking on a Claim            | Complet End stage    |                             | ID                        |                         |
| line will display the          | Complet End stage    | Space                       | NPI                       | S                       |
| Claim Detail                   | Complet End stage    | St                          | atus Non-Participating    |                         |
| 03/22/2 140663866 Demoski, G   | Complet End stage    | Add                         | ress 123 Main Street, Any | town, XX 12345          |
| 03/25/2 140744171 Demoski, G   | Process End stage    | PI                          | hone (555) 123-4567       |                         |
| 03/30/2 140896014 Demoski, G   | Complet End stage    |                             |                           |                         |
|                                |                      |                             |                           |                         |

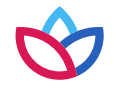

#### Utilization tab

The *Utilization* tab provides details about active and inactive authorizations on file for the member for up to two years.

- 1. Active authorizations: Authorizations for which the member is currently receiving care.
- 2. Inactive authorizations: Authorizations that have expired or for which care has already been rendered.

#### Utilization tab (cont.)

| Memi    | ber Care Sun | nmary   | Eligibility     | Claims     | Utilization | Pharmacy   | Labs | Care Managemer   | nt Episodic | Viewer   | Communication   | Documents | Raw Data    | Viewer         |                    |
|---------|--------------|---------|-----------------|------------|-------------|------------|------|------------------|-------------|----------|-----------------|-----------|-------------|----------------|--------------------|
| Date Ra | ange Oct 1   | 1, 2016 | 6 to Jul 11, 20 | 17         | φU          | pdate      |      |                  |             |          |                 |           |             |                |                    |
| Activ   | e Authoriza  | tions   |                 |            |             |            | Au   | thorization I    | Detail      | Col      | acting an       | Activo    | 0 F         |                |                    |
| Start   | Date 🗧 End   | Date    | Auth Number     | Status     | Temp        | late       | 1    | Authorization ID | 106346985   | Sei      | ecting an       | ACLIVE    | 01          |                |                    |
|         |              | _       |                 |            |             |            |      | Source           | Facets      | Ina      | ctive Aut       | horizati  | onlin       | e              |                    |
| 1 1/04/ | 2017 07/03   | /2017   | 106346985       | Complete   | Community   | Mental     |      | Admit Date       | Complete    | wil      | l display t     | the       |             |                |                    |
| -       |              |         |                 |            |             |            |      | Discharge Date   |             | A        |                 |           |             |                |                    |
|         |              |         |                 |            |             |            |      | Effective Date   | 01/04/2017  | AU       | thorizatic      | on Detai  | ι.          |                |                    |
|         |              |         |                 |            |             |            |      | End Date         | 07/03/2017  |          |                 |           |             |                |                    |
| φ @     | ے م          | 1-6     | Page 1          | of 1 ⊨> ⊨: | View :      | 1 - 1 of 1 | l    | Days Authorized  |             |          |                 |           |             |                |                    |
|         |              | 1.1241  |                 |            |             |            |      | Assigned To      | Demoski, K  |          |                 |           |             |                |                    |
| Inact   | ive Authori  | zation  | 5               |            |             |            | Ne   | ext Review Date  | 01/10/2017  |          |                 |           |             |                |                    |
| Start   | Date 🕻 End   | Date    | Auth Number     | Status     | Temp        | late       |      | UM Template      | Community   | Mental H | lealth Center   |           |             |                |                    |
|         |              |         |                 |            |             | 1          |      |                  |             |          |                 | Referr    | red To G    | Demoski        |                    |
| 2 3/02/ | 2017 03/03   | /2017   | C05742227       | Disallowed | Inpatient H | ospital    |      |                  |             |          |                 |           | ID 100      | 022471         |                    |
| 02/07/  | 2017 02/09   | /2017   | C05654167       | Discharged | Inpatient H | ospital    |      |                  |             |          |                 |           | NPI 102     | 23239886       |                    |
| 12/14/  | 2016 12/16   | /2016   | C05457622       | Discharged | Inpatient H | ospital    |      | Referred From    | N/A         |          |                 | Spe       | ecialty Psy | chiatry        |                    |
| 11/25/  | 2016 11/26   | /2016   | C05394678       | Disallowed | Inpatient H | ospital    |      | Address          | 123 Main St | reet, An | ytown, XX 12345 | 6         | Status Par  | ticipating     |                    |
| ¢ 🗗     | ۵ 🖻          | 14      | Page 1          | of 2 🏎 🖬   | View :      | 1 - 4 of 7 |      |                  |             |          |                 | Ac        | idress 123  | 3 Main Street, | , Anytown, XX 1234 |
|         |              |         |                 |            |             |            |      |                  |             |          |                 | 1         | Phone (55   | 5) 123-4567    |                    |
|         |              |         |                 |            |             |            |      |                  |             |          |                 |           | Fax (55     | 5) 123-4567    |                    |

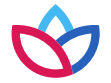

#### Pharmacy tab

The *Pharmacy* tab includes all pharmacy information from CarelonRX, Inc. and other third-party pharmacies.

- 1. Status: Status of the specified pharmacy transaction.
- 2. Pharmacy Detail: Details of the selected pharmacy item, including:
  - Medication quantity
  - Days supplied
  - Prescribing physician
  - Pharmacy location

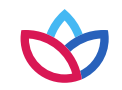

### *Pharmacy* tab (cont.)

| ate Range         | Oct 11, 2016 to .                                                                                                | Jul 11, 2017 | G                                                                                                    | b Update     |                          |                             |
|-------------------|----------------------------------------------------------------------------------------------------|--------------|----------------------------------------------------------------------------------------------------|--------------|--------------------------|-----------------------------|
| harmacy           |                                                                                                    |              |                                                                                                    |              | Pharmacy Detail          |                             |
| Date 🗘            | Medication/Strengt                                                                                               | Quantity     | Pharmacy Location                                                                                                | Status       | Date                     | 03/22/2017                  |
|                   |                                                                                                    |              |                                                                                                    | ~            | Medication /<br>Strength | CALCITRIOL 0.25 MCG CAPSULE |
| 3/24/2017         | TRAMADOL HCL                                                                                                    | 30.00        | 123 Main Street,                                                                                                 | Paid         | Therapeutic Class        | VITAMIN D                   |
| 3/22/2017         | AMLODIPINE TAB                                                                                                   | 30.00        | 123 Main Street,                                                                                                 | Paid         | Status                   | Paid                        |
| 3/22/2017         | CALCITRIOL 0.25                                                                                                  | 30.00        | 123 Main Street,                                                                                                 | Paid         | Brand / Generic          | Generic                     |
| 3/22/2017         | CLONIDINE TAB.                                                                                                   | 90.00        | 123 Main Street,                                                                                                 | Paid         | Quantity                 | 30                          |
| 3/22/2017         | HYDRALAZINE T.                                                                                                   | 90.00        | 123 Main Street                                                                                                  | Paid         | Days Supplied            | 30                          |
| CHILD THE CASE OF | and the second second second second second second second second second second second second second second second |              | and the second second second second second second second second second second second second second second second | Paid         | Refill Number            | 0                           |
|                   |                                                                                                    |              | cyline 🗍                                                                                                    |              | Refills                  | 3                           |
|                   |                                                                                                    |              | cy une m                                                                                                    | ald          | Billed Amount            | \$7.94                      |
|                   |                                                                                                    |              | rmacv 💾                                                                                                    | Paid         | Paid Amount              |                             |
|                   |                                                                                                    |              |                                                                                                    | Paid         | Denial Reason            |                             |
|                   |                                                                                                    |              | ·                                                                                                    | Denied       | Source                   | GBD ESI                     |
| ¢ @ p             | 🕒 14 <4 F                                                                                                    | Page 1 of    | 7 IN MI View                                                                                                    | 1 - 10 of 64 | Prescriber               | Demoski, A                  |
|                   |                                                                                                    | and the      |                                                                                                    |              | Specialty                | Nephrology                  |
|                   |                                                                                                    |              |                                                                                                    |              | Phone                    | (555) 123-4567              |
|                   |                                                                                                    |              |                                                                                                    |              | NPI                      | 1689712945                  |
|                   |                                                                                                    |              |                                                                                                    |              | DEA                      | FB0486630                   |

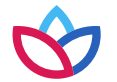

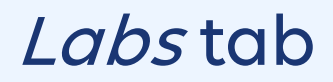

The *Labs* tab includes lab results from LabCorp\* and Quest Diagnostics.\* This tab also allows for tracking and trending specific lab results as well as viewing labs that fall outside of the normal range.

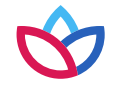

### Labs tab (cont.)

| Member Care Summary         | Eligibility | Claims          | Utilization P       | harmacy      | abs Care     | Management | Episodic Viewe      | Commu       | inication  | Documents  |
|-----------------------------|-------------|-----------------|---------------------|--------------|--------------|------------|---------------------|-------------|------------|------------|
| Hierarchy Options           |             |                 |                     |              |              |            |                     | 8/22        |            |            |
| Select Hierarchy: Default 🗸 | •           |                 |                     |              |              |            |                     | 0/23        |            |            |
| Delete Selected Hierarch    | Y           | + Firs          | t Cols < Prev C     | ols <4 Shift | Col          |            | Date:               | Sea         | arch       |            |
| Add New Hierarchy           |             |                 |                     |              |              | Showing    | column 1 of 1 (8/23 | /2016 22:00 | to 8/23/20 | 016 22:00) |
| Selected Hierarchy Name:    |             |                 |                     |              |              |            |                     |             |            |            |
| Default                     |             | Blood           | Count; Complete C   | bc, Ausomate | d (Hgb, Hct  | , Rbc, Wb  | over over vo        | alues       |            |            |
| Report-based: 🗹             |             | Che             | ck/uncheck all rows | Most Recent  | 8/23/2016 22 | ioo fo     | r additionc         | ıl          |            |            |
| Time Compression: None      | ~           | Albu            | imin, Serum         | 3.4          | 3            | 1.4        | otail               |             |            |            |
| Timeline Order: Ascending   | ~           | B-Ty<br>Pentide | pe Natriuretic      | 1017.0<br>H  | H 1017       | ·.0        |                     |             |            |            |
| Page Actions                |             | BUN             |                     | 32           |              | 32         |                     |             |            |            |
| Display Most Recent Co      |             | ~ ~ <b>+</b>    | Creatinine Ratio    | 11           |              | 11         |                     |             |            |            |
| Organize All Panels:        | ACUITY IS   | set             | um, Serum           | 8.4          | 8            | 3.4        |                     |             |            |            |
| Graph Checked Row           | by LabC     | orp             | on Dioxide, Total   | 26           |              | 26         |                     |             |            |            |
| Eilter Desult Desus         | and Qu      | est.            | ride, Serum         | 104          | 1            | 04         |                     |             |            |            |
| Filter Result Rows          |             |                 | tinine, Serum       | 2.95         | 2.           | 95         |                     |             |            |            |
|                             |             | Glue            | cose, Serum         | 84           |              | 84         |                     |             |            |            |
| Legend                      |             | Hen             | natocrit            | 29.6         | 29           | 1.6        |                     |             |            |            |
| A Abnormal                  | K           | Hen             | noglobin            | 9.3          | 9            |            |                     |             |            |            |
| AA Critically Abnormal      |             | MCH             |                     | 29.4         | 29           | 1.4        |                     |             |            |            |
| H Critically High           |             | MCH             |                     | 31.4         | 31           | 0.4        |                     |             |            |            |

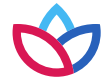

#### Labs tab (cont.)

Hovering over the selected item will automatically expand and show the details for that item.

| 10) B  | ilirubin, total (82247) |          | IDE            |           |             |             | the details  | s for that iten | า.       |      |  |
|--------|-------------------------|----------|----------------|-----------|-------------|-------------|--------------|-----------------|----------|------|--|
|        |                         |          | NINE           |           |             |             |              |                 | н        | 2.80 |  |
| lycos  | sylated (A1C)           | GLOBU    | LIN            |           |             |             |              |                 |          | 2.5  |  |
| nt de  | tection by nucleic      |          | SE             |           |             |             |              |                 | н        | 134  |  |
| nd P   | OTASSIUM                |          |                |           |             |             |              |                 |          | 4.9  |  |
| Ð      |                         |          |                |           |             | Ordering    |              |                 |          | 6.4  |  |
| pa     | Date                    | Value    | Units          | Normal    | Location    | Provider    | Accession #  | Comment         |          | 139  |  |
| lov 3  | 3/13/2016 22:00         | 4.9      |                | 3.5 - 5.2 | Unspecified | Unspecified | 607443669740 |                 |          | 50   |  |
|        |                         |          |                |           |             |             |              |                 |          | 27   |  |
| latime | (TT 2)                  | AMERICAN | 1              |           |             |             |              |                 | <b>b</b> |      |  |
| le 13  | ; total (11-3)          | eGFR If  | f NonAfricn Am |           |             |             |              |                 | L.       | 23   |  |

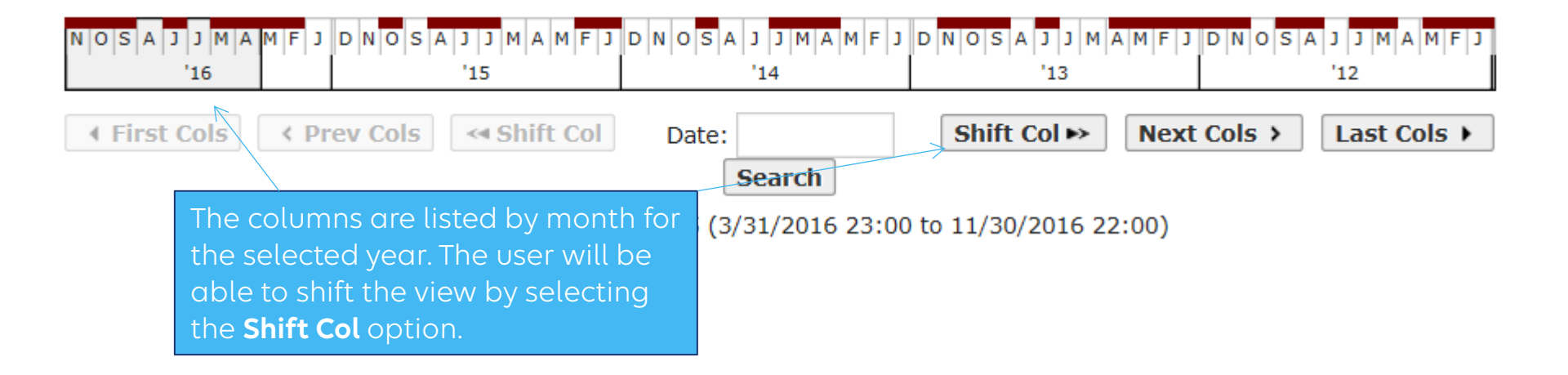

#### Labs tab (cont.)

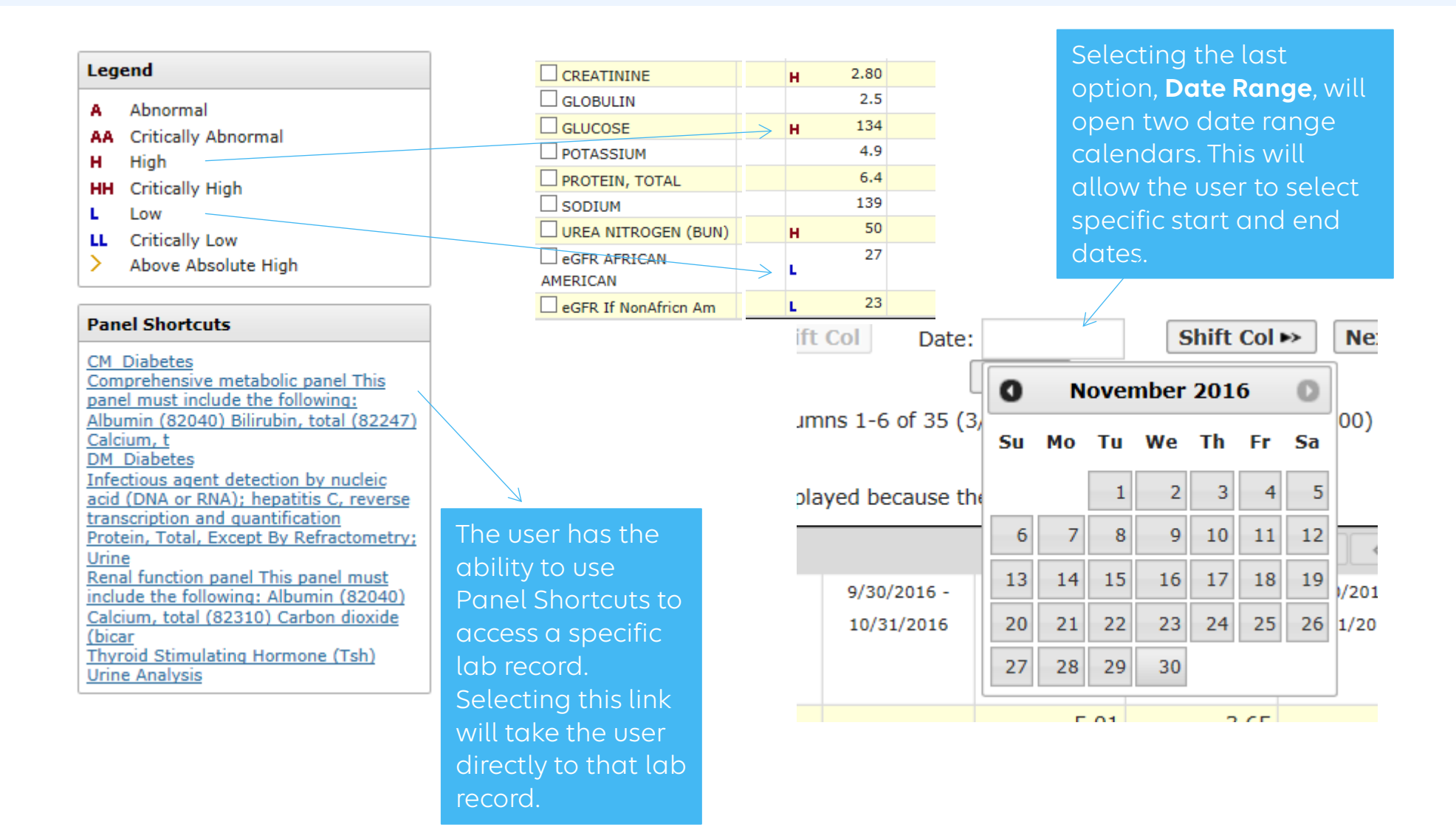

 $\Diamond$ 

The Care Management tab provides a graphical representation of when an assessment, enrollment into a care management/disease management program, or case occurred. This tab provides the granular information provided in the graphical view.

| Care Plan & Assessments         | <             | Care Mar   | nagement Su           | ummary           |              |           |           |            |        |              |              |                 |
|---------------------------------|---------------|------------|-----------------------|------------------|--------------|-----------|-----------|------------|--------|--------------|--------------|-----------------|
| Summary                         |               |            |                       |                  |              |           |           |            |        |              |              |                 |
| Assessments (5)                 | 0             |            |                       |                  |              |           |           |            |        |              |              |                 |
| Name                            | Date 💠        |            |                       | 2014             | -            | 2015      | 14        | 016        | 2017   | 2018         | 20           | 19              |
| GBD Adult CM Initial Assessment | 03/22/2017    | Id         | lentifications        |                  |              |           |           |            |        | ~            |              |                 |
| GBD Adult CM Initial Assessment | 03/21/2017    | CM Progr   | CM Brogram Enrollmont |                  |              |           |           |            |        |              |              |                 |
| GBD Adult CM Initial Assessment | 02/22/2017    | DM Progra  | am Enrollment         |                  |              |           |           |            |        |              |              |                 |
| AGP TX STARPLUS MNLOC           | 04/29/2016    | -          | Cases                 |                  |              |           |           |            | _      | _            |              |                 |
| Addendum to Form H2060          | 04/29/2016    |            |                       |                  | Feb 19 Feb 2 |           | Mar 5     | Mar 12     |        | Mar 19       | Mar 26 Apr 2 |                 |
| (only two years displayed)      |               |            |                       |                  |              |           |           |            |        |              |              |                 |
| IN VI Page 1 of 1               | IN View 1 - 5 | Tasks      |                       |                  |              |           |           |            |        |              |              | 0               |
| (mar (f))                       |               | Due Date 4 |                       | Subject          |              | Ass       | signed To | Crea       | ted By | Created Date | S            | tatus           |
| Cases (6)                       | 0             | 04/01/2017 | Adult BMI Assess      | iment            |              | HEDIS T   | ask       | HEDIS Ta   | ik 🛛   | 03/31/2017   | Pending      |                 |
| Name                            | Date 🜩        | 03/23/2017 | Antidepressant N      | ledication Manag | ement        | HEDIS T   | ask       | HEDIS Ta   | k      | 03/22/2017   | Pending      |                 |
| CM End stage renal disease      | 03/21/201     | 03/23/2017 | Antidepressant N      | ledication Manag | ement        | HEDIS T   | ask       | HEDIS Ta   | ik 🛛   | 03/22/2017   | Pending      |                 |
| CM End stage renal disease      | 02/14/2017    | 11/07/2016 | CM Referral/Tran      | isition Note     |              | Melissa T | hompson   | Melissa Th | mpson  | 11/07/2016   | Pending      |                 |
| CM End stage renal disease      | 12/27/2016    |            |                       |                  |              | 14 -<4    | Page 1    | of 1 🕨 🕬   |        |              | 1            | /iew 1 - 4 of 4 |
| CM End stage renal disease      | 11/08/2016    |            |                       |                  |              |           |           |            |        |              |              |                 |
|                                 |               |            |                       |                  |              |           |           |            |        |              |              |                 |

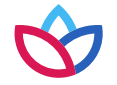

#### Care Management tab (cont.)

Under the Assessment section, users can access the detailed assessment data that was captured by double-clicking **Assessment**. All assessment questions and answers are recently completed by the patient and the assigned care manager.

| Care Plan & Assessments                                                                  | <                                                                                  | AGP CM Diabetes Follow Up                                                                      |  |  |  |  |  |  |
|------------------------------------------------------------------------------------------|------------------------------------------------------------------------------------|------------------------------------------------------------------------------------------------|--|--|--|--|--|--|
| Summary Assessments (5)                                                                  | 0                                                                                  | Registrar: Ms. Ji Won Yeon<br>Date: 9/23/2016<br>Status: Complete                              |  |  |  |  |  |  |
| Name                                                                                     | Date 🤤                                                                             |                                                                                                |  |  |  |  |  |  |
| AGP CM Diabetes Follow Up                                                                | 09/23/2016                                                                         | Page: HgbAIC                                                                                   |  |  |  |  |  |  |
| AGP CM Diabetes Follow Up                                                                | 07/22/2016                                                                         |                                                                                                |  |  |  |  |  |  |
| NJ LTSS Personal Care Assistant (PCA) Nu                                                 | irsing 05/26/2016                                                                  | If yes, enter the date of your last HgbA1C test result? 8/31/2015                              |  |  |  |  |  |  |
| AGP CM Diabetes 04/29/2016 Since we last spoke have you had an HabA1C test performed? No |                                                                                    |                                                                                                |  |  |  |  |  |  |
| AGP New Jersey/WA/VA Comprehensive N                                                     | leeds 04/22/2016                                                                   |                                                                                                |  |  |  |  |  |  |
| (only two years displayed                                                                | (only two years displayed Select an Assessment line sult of your last HgbA1C test? |                                                                                                |  |  |  |  |  |  |
| Cases (8)<br>Name<br>that it                                                             | Cases (8)     to display the detail for<br>that item.     Ir                       |                                                                                                |  |  |  |  |  |  |
| CM Hypertension                                                                          | 04/21/2016                                                                         |                                                                                                |  |  |  |  |  |  |
| CM-HEPATITIS C-HARVONI                                                                   | 07/28/2015                                                                         | What is the range your physician wants you to keep your blood sugar? Less than 120 for fasting |  |  |  |  |  |  |
| CM- DM                                                                                   | 01/05/2015                                                                         | What was the result of your last blood glucose reading?                                        |  |  |  |  |  |  |
| CM- DM                                                                                   | 01/05/2015                                                                         |                                                                                                |  |  |  |  |  |  |

#### *Care Management* tab (cont.)

Similar to the Assessment section, users can access the detailed case data that was captured by double-clicking the identified case.

| Care Plan & Assessments |                                                               |                 |                 | blem: CM Hype                                                             | ertension N17.9      |                              |                                 | SSN: xx       | x-xx-0000 Expan | nd All Notes |  |
|-------------------------|---------------------------------------------------------------|-----------------|-----------------|---------------------------------------------------------------------------|----------------------|------------------------------|---------------------------------|---------------|-----------------|--------------|--|
|                         | Summary Assessments (5)                                       |                 |                 | Created on: 4/21/2016<br>Closed on: 10/7/2016<br>Created by: Yeon, Ji Won |                      |                              | DOB: 01/01/1900                 |               |                 |              |  |
|                         | Name Date 🜩                                                   |                 |                 |                                                                           |                      |                              |                                 |               |                 |              |  |
|                         | AGP CM Diabetes Follow Up 09/23/2016 Goals & Mileston         |                 |                 |                                                                           | 5                    |                              |                                 |               |                 |              |  |
|                         | AGP CM Diabetes Follow Up                                     | 07/22/2016      | 5               |                                                                           |                      | The Expand All Notes Case    |                                 |               |                 |              |  |
|                         | NJ LTSS Personal Care Assistant (PCA) Nursing 05/26/2016 Goal |                 |                 |                                                                           |                      |                              | icon wil                        | l allow th    | e user to       |              |  |
|                         | AGP CM Diabetes                                               | 04/29/2016      | 5               | 1                                                                         | Name                 | Priority                     | chowal                          | l potos fo    | r the coloctor  | L            |  |
|                         | AGP New Jersey/WA/VA Comprehensive Needs 04/22/2016           |                 |                 | Member will verbalize their understanding of disease p Goal               |                      |                              | snow all notes for the selected |               |                 |              |  |
|                         | (only two years displayed)                                    |                 | Interventions   |                                                                           |                      | item that may be hidden. The |                                 |               |                 |              |  |
|                         | IN A Page 1 of 1 -> ->-                                       | 5               | Description 🔶   |                                                                           |                      | user cai                     | h select th                     | ne icon again |                 |              |  |
| ł                       | Cases (8)                                                     | 0               |                 | CM will evaluate member's understanding of the HTN                        |                      |                              | to collapse all notes.          |               |                 |              |  |
|                         | Name                                                          | Data A          |                 | CM will provide education about disease process/risk/ compli-             |                      |                              | uons                            | 07/22/2010    | met             |              |  |
|                         |                                                               |                 |                 | CM will discuss who                                                       | en to call the MD    |                              |                                 | 07/22/2016    | Met             |              |  |
|                         |                                                               | 04/21/2016      | -               | CM will discuss who                                                       | en to go to the ER   |                              |                                 | 07/22/2016    | Met             |              |  |
|                         |                                                               | 07/28/2015      |                 |                                                                           | ailable resources    |                              | 07/22/2016 Met                  |               |                 |              |  |
|                         | Selecting a                                                   | Case            | line wi         | ill display                                                               |                      |                              |                                 |               |                 |              |  |
|                         | the care plan detail for that                                 |                 |                 |                                                                           | Description A        |                              |                                 | Due Dete      | Chabura         |              |  |
|                         | item Colecting the Cost                                       |                 |                 | mactor                                                                    | Description =        |                              |                                 | Due Date      | Status          |              |  |
|                         |                                                               | ing th          | le cuse         | indster ;                                                                 | understanding of HTN |                              |                                 | 08/22/2016    | Met             |              |  |
|                         | heading wi                                                    | ll giv <u>e</u> | a pati          | ient's                                                                    |                      |                              |                                 |               |                 |              |  |
|                         | comp <u>rehen</u>                                             | sive <u>co</u>  | are p <u>lc</u> | an.                                                                       |                      |                              |                                 |               |                 |              |  |

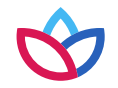

The *Episodic Viewer* tab is a graphical representation of the data displayed in the *Member Care Summary, Claims, Utilization, Labs,* and *Care Management* tabs. Each event is represented by a specific encounter (such as hospital, ER, etc.) and has the ability to drill down to the specifics of each encounter.

| Mer                                                    | nber Care                                                                                     | e Sumn                                                                          | nary                                                    | Eligibility                | Claims | Utiliza | tion Pharma                  | cy Labs Care Mai              | nagement                                 | t Episodic Vi                                                               | ewer Con                                                          | nmusicatio                                                  | <b>Timeline</b> – The bottom bar represents the current<br>time frame of member care being reviewed. The<br>Timeline range bar lets you change the time perior      |
|--------------------------------------------------------|-----------------------------------------------------------------------------------------------|---------------------------------------------------------------------------------|---------------------------------------------------------|----------------------------|--------|---------|------------------------------|-------------------------------|------------------------------------------|-----------------------------------------------------------------------------|-------------------------------------------------------------------|-------------------------------------------------------------|----------------------------------------------------------------------------------------------------|
| í e                                                    |                                                                                               |                                                                                 | 120.00                                                  |                            | 1000   | -       | 20                           | 16                            |                                          |                                                                             | K                                                                 |                                                             | being viewed                                                                                                    |
| 1                                                      | lun :                                                                                         | Jul                                                                             | Aug                                                     | Sep                        | Oct    | Nov     | Claim:                       | 11/22/2015 -<br>11/22/2015    |                                          |                                                                             |                                                                   |                                                             |                                                                                                    |
| 1                                                      | lun :                                                                                         | Jul                                                                             | Aug                                                     | Sep                        | Oct    | Nov     | Type:<br>Status:             | Medical<br>Completed          |                                          |                                                                             |                                                                   |                                                             | the set of the set of the set of                                                                                                    |
| PRIM                                                   | ARY PR                                                                                        | OBLEM                                                                           | IS                                                      |                            |        |         | Claim Provider:              |                               |                                          |                                                                             |                                                                   |                                                             |                                                                                                    |
| Cardia<br>Defici<br>Acute<br>Aortic<br>Cardia<br>Condu | ac and circ<br>ency and<br>cerebrova<br>; peripher<br>ac dysrhyt<br>uction disc<br>estive hea | culatory<br>other an<br>ascular o<br>ral; and<br>thmias<br>orders<br>rt failure | congenit<br>iemia<br>disease<br>visceral i<br>e; nonhyj | al ano<br>artery<br>perten |        | E E     | PayToProvider:<br>Date Paid: | 12/15/2015                    |                                          |                                                                             |                                                                   |                                                             |                                                                                                    |
| Coron<br>Essen<br>Heart<br>Hyper                       | tial hypert<br>valve disc<br>tension w                                                        | osclerosi<br>tension<br>orders<br>rith comp<br>of pain                          | is and ot                                               | her he<br>s and s          |        |         | Problems:                    | R0789<br>1120<br>J810<br>N186 | Other c<br>Hyperte<br>Acute p<br>End sta | chest pain<br>ensive chronic ki<br>pulmonary edema<br>ige renal disease     | dney disease<br>I                                                 | with stage 5                                                | 5 chronic kidney disease or end stage renal disease 11/22/2015<br>11/22/2015<br>11/22/2015<br>11/22/2015                                                            |
| Sel<br>the<br>exp<br>iten                              | ecting<br>grid v<br>andeo<br>n.                                                               | g an i<br>vill og<br>d viev                                                     | con o<br>pen a<br>w of                                  | on<br>an<br>the            |        | Ę       | ")<br>Services:              | 9928525<br>93010<br>9301051   | Emerge<br>compor<br>Electroo<br>Electroo | ency department<br>nents within the<br>cardiogram, Rout<br>cardiogram, rout | visit for the e<br>constraints im<br>ine W/At Leas<br>ne ECG with | evaluation a<br>posed by th<br>st 12 Leads<br>at least 12 l | and management of a patient, which requires these 3 key<br>the urgency of the patient's<br>s; Interpretation & Report Only<br>leads; interpretation and report only |
| Other                                                  | gastroint                                                                                     | estinal d<br>ata Sour                                                           | lisorders                                               | e H Ing                    | t E ER | Clinic/ | Office                       | Hospice View: Patie           | ent Overvi                               | iew                                                                         | ~                                                                 |                                                             | E<br>Diseases of the genitourinary system                                                                                                    |

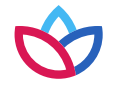

#### Episodic Viewer tab (cont.)

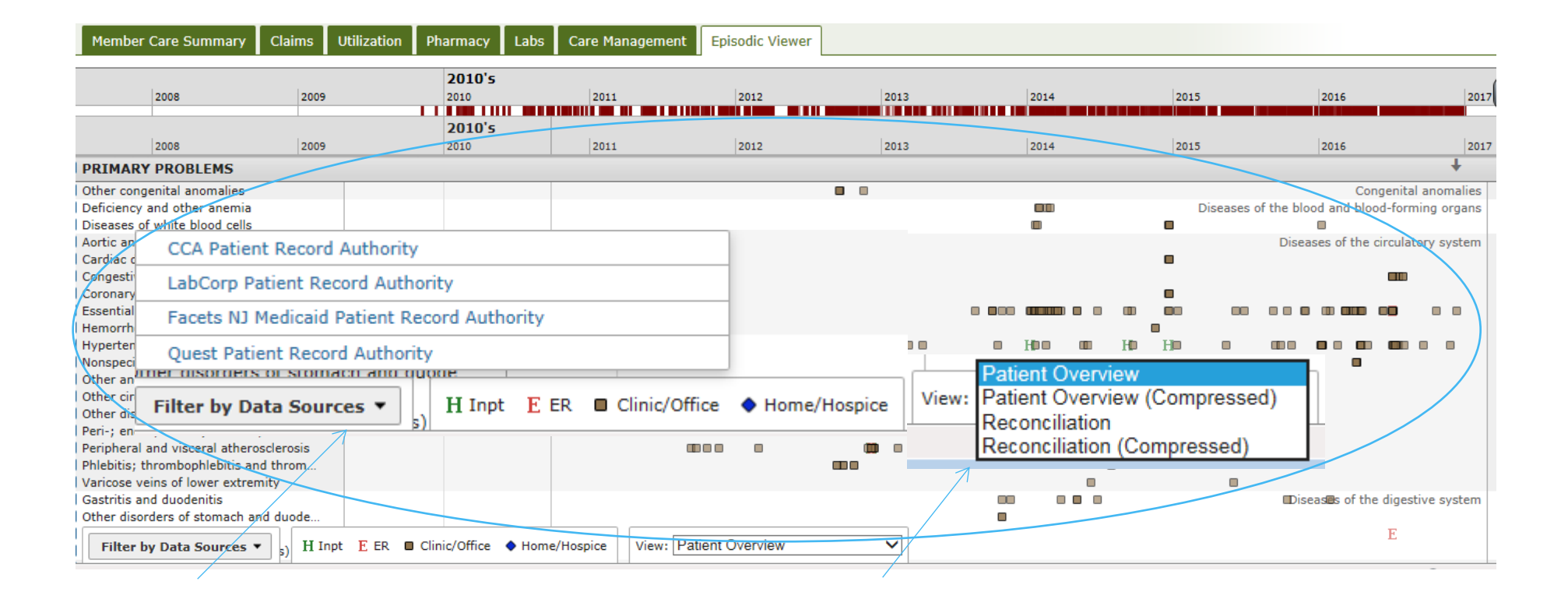

#### Communications tab

The *Communications* tab will display direct contacts with the member. Communications may come from the Wellpoint communication systems. The *Communications* tab will include communications with the member or with someone about the member and communications with a provider involved in the member's care.

| Communicati | 0.0    |                           | Contact Date   | 03/30/2017                                                                                                    |
|-------------|--------|---------------------------|----------------|----------------------------------------------------------------------------------------------------|
| Date 🗘      | Source | Туре                      | Call Manager   | Mrs. Susana                                                                                                    |
| 03/30/2017  | CCA    | Member Communication      | Contact Method | 16                                                                                                    |
| 83/30/2017  | CCA    | Member Communication      | Respondent     | vivrant HH                                                                                                    |
| 03/30/2017  | CCA    | Member Communication      | Outcome        |                                                                                                    |
| 03/30/2017  | Appeal | peal Appeal Communication |                | CM received call from to inform the member's eligibility is showing to be                                                                            |
| 03/28/2017  | Appeal | Appeal Communication      | 110(65         | expiring April 1sth. She wanted to know if there was something CM can do. CM informed her that                                                       |
| 03/22/2017  | CCA    | Member Communication      |                | member has notified the state of his address change, new address noted in Facets, in AGP                                                             |
| 03/22/2017  | CCA    | Member Communication      |                | coverage area, but CM is unable to make changes in eligibility. CM asked her to call 211, and see<br>they would be able to provide further guidance. |
| 03/17/2017  | CCA    | Member Communication      |                |                                                                                                    |
| 03/17/2017  | CCA    | Member Communication      |                |                                                                                                    |
| 03/14/2017  | Facets | Authorization Communicati |                |                                                                                                    |

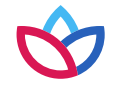

#### Documents tab

The *Documents* tab displays the documents received by the health plan from Wellpoint care providers (both internal and external, if applicable). Please contact your Wellpoint representative for more information. Clinical documents can include but are not limited to consolidated clinical data architecture (CCDAs), progress notes, assessments, discharge summaries, and emergency department notes and reports.

| Member Care Summary Eligibility                                                                                                    | Claims U                                                                                                    | Jtilization Pharmacy Labs                                                                                                    | Care Mana              | gement Episodic Viewer                                                   | Communication        | Documents              |                           |              |                 |
|----------------------------------------------------------------------------------------------------|----------------------------------------------------------------------------------------------------|----------------------------------------------------------------------------------------------------|------------------------|--------------------------------------------------------------------------|----------------------|------------------------|---------------------------|--------------|-----------------|
| Reports Group By: Group Year                                                                                                    | Summary of Care                                                                                                    | e: 1/7/17 - 1/9/17                                                                                                    |                        |                                                                          |                      |                        |                           | Print Report | Download Report |
| Expand All Collapse All                                                                                                    | Summary<br>Created on Janua                                                                                         | y of Care: 1/7/17 - 1/9/1                                                                                                    | 7                      |                                                                          |                      |                        |                           |              |                 |
| 01/23/2017 02:15 Summary of Care:                                                                                                    | Patient                                                                                                    | DEB                                                                                                    | Birthdate              | November ,                                                               | Race                 | White/Caucasian        |                           |              |                 |
| 1/7/17 - 1/9/17<br><b>81/10/2017 02:07</b> Summary of Care:<br>1/7/17 - 1/9/17                                                                                | Patient ID                                                                                                    | 1                                                                                                    | Sex                    | Female                                                                   | Ethnicity            | Not Hispanic or Latino | Preferred Eng<br>Language | llish        |                 |
| DISCHARGE SUMMARIES     01/21/2017 20:19 Discharge Summary -     Williams     ED NOTES/REPORTS     01/07/2017 18:02 ED Report - Tzvetkova     MISCPIL LANFUIS | Address                                                                                                    | 4260<br>LOS ANGELES, CA, 90042-3898<br>tel:(323)                                                                                        | Care Team<br>Member(s) | Todd<br>10 Congress Street<br>Suite<br>Pasadena, CA, 91105-<br>tel:(626) | Guardian             |                        | Next of Kin               |              |                 |
| FileNet<br>OnDemand                                                                                                    |                                                                                                    |                                                                                                    | Other<br>Caregivers(s) |                                                                          | Emergency<br>Contact |                        |                           |              |                 |
|                                                                                                    | Table of<br>= Encou<br>= Vital S<br>= Proble<br>= Allergi<br>= Medic:<br>= Result<br>= Immur<br>= Procea<br>= Asses | Contents<br>inter<br>bigns<br>em List<br>les, Adverse Reactions, Ale<br>ations<br>ts<br>nizations<br>dures<br>History<br>sment and Plan | erts                   |                                                                          |                      |                        |                           |              |                 |

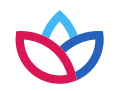

### Appendix

#### Patient banner

department

**Expand grid** 

icon

department claims.

| ltem           | Description                                                                                                    |  |  |  |  |  |  |
|----------------|----------------------------------------------------------------------------------------------------|--|--|--|--|--|--|
| Traffic lights | The traffic lights are key status indicators that you can hover over to see<br>information. The color green indicates all clear; there are no concerns.<br>Yellow indicates caution; there may be a concern. Red means stop; there<br>is an immediate concern. Blue indicates a dual member. |  |  |  |  |  |  |
| PCP            | PCP indicates the member's primary care physician.                                                                                                    |  |  |  |  |  |  |
| Case           | Case manager indicates the case manager(s) coordinating the                                                                                                    |  |  |  |  |  |  |
| manager        | member's care.                                                                                                    |  |  |  |  |  |  |
| Member Care    | <i>Summary</i> tab                                                                                                    |  |  |  |  |  |  |
| ltem           | Description                                                                                                    |  |  |  |  |  |  |
| Date range     | The default range is six months, but up to two years of medical history data is available.                                                                                                    |  |  |  |  |  |  |
| Active alerts  | Active alerts indicate care gaps that need immediate attention.                                                                                                    |  |  |  |  |  |  |
| Lab results    | Lab results are shown with abnormal acuity identified in red.                                                                                                    |  |  |  |  |  |  |
| Emergency      | Emergency department indicates the member's emergency                                                                                                    |  |  |  |  |  |  |

Select this icon to see an expanded view of the specified grid.

### Appendix (cont.)

#### Patient banner

| ltem           | Description                                                                                                    |
|----------------|----------------------------------------------------------------------------------------------------|
| Traffic lights | The traffic lights are key status indicators that you can hover over to see information. The color green indicates all clear; there are no concerns. Yellow indicates caution; there may be a concern. Red means stop; there is an immediate concern. Blue indicates a dual member. |
| PCP            | PCP indicates the member's primary care physician.                                                                                                    |
| Case manager   | Case manager indicates the case manager(s) coordinating the member's care.                                                                                                    |

#### Member Care Summary tab

| ltem                    | Description                                                                                |
|-------------------------|--------------------------------------------------------------------------------------------|
| Date range              | The default range is six months, but up to two years of medical history data is available. |
| Active alerts           | Active alerts indicate care gaps that need immediate attention.                            |
| Lab results             | Lab results are shown with abnormal acuity identified in red.                              |
| Emergency<br>department | Emergency department indicates the member's emergency department claims.                   |
| Expand grid icon        | Select this icon to see an expanded view of the specified grid.                            |

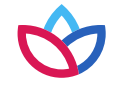

### Appendix (cont.)

#### *Pharmacy* tab

| ltem                       | Description                                                                                                    |
|----------------------------|----------------------------------------------------------------------------------------------------|
| Status                     | Status of the specified pharmacy transaction                                                                                         |
| Pharmacy detail            | Details of the selected pharmacy item including the medication quantity, days supplied, prescribing physician, and pharmacy location |
| Sensitive<br>pharmacy data | Not displayed in Patient360; includes but is not limited to medications associated with behavioral health, HIV, and abortion         |

#### Care Management tab

| ltem                          | Description                                                                                         |
|-------------------------------|----------------------------------------------------------------------------------------------------|
| Care<br>Management<br>summary | Provides a graphical view of the member's care management activities                                |
| Assessments                   | All assessment questions and answers recently completed by the member and the assigned care manager |
| Cases                         | Notes on the member's care plan including goals, milestones, and outcomes                           |
| Tasks                         | Care management activities that will be beneficial to the member                                    |

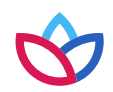

### Appendix (cont.)

#### *Episodic Viewer* tab

| Item                     | Description                                                                                                    |
|--------------------------|----------------------------------------------------------------------------------------------------|
| Legend                   | Describes the meaning of each icon                                                                                     |
| Timeline — top bar       | Lets you change the time period being viewed                                                                           |
| Timeline —<br>bottom bar | Represents the current time frame of member care being reviewed                                                        |
| Primary problems         | The primary problems associated with the member's care along with the type and date of care                            |
| Grid                     | A graphical view of the member's care over time, offering an at-a-<br>glance overview of the patient's medical history |
| Body system              | Primary problems categorized by the identified body system                                                             |
| Sensitive claim<br>data  | Not displayed in Patient360; includes but is not limited to behavioral health, HIV, and abortion                       |

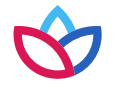

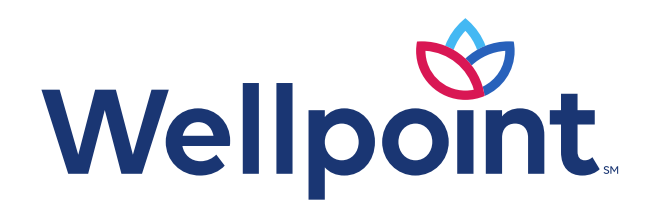

CarelonRx, Inc. is an independent company providing pharmacy benefit management services on behalf of the health plan.

#### provider.wellpoint.com/tn/

Medicaid services provided by Wellpoint Tennessee, Inc.

We comply with the applicable federal and state civil rights laws, rules, and regulations and do not discriminate against members or participants in the provision of services on the basis of race, color, national origin, religion, sex, age, or disability. If a member or a participant needs language, communication, or disability assistance or to report a discrimination complaint, call **833-731-2154**. Information about the civil rights laws can be found at **tn.gov/tenncare/members-applicants/civil-rights-compliance.html**.